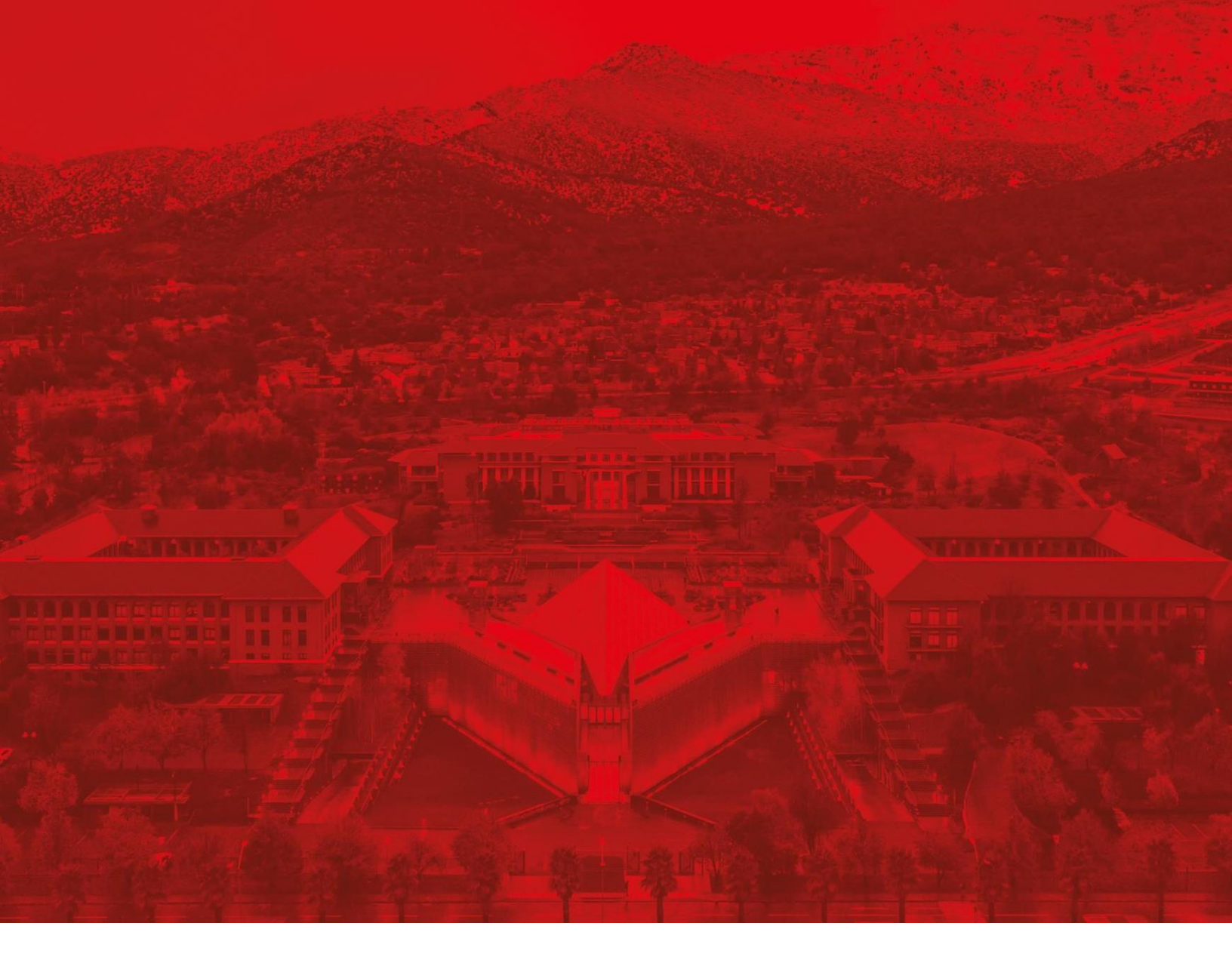

# Módulo Gestión y administración de material bibliográfico

Paso a paso: Crear secciones en la Bibliografía de Canvas

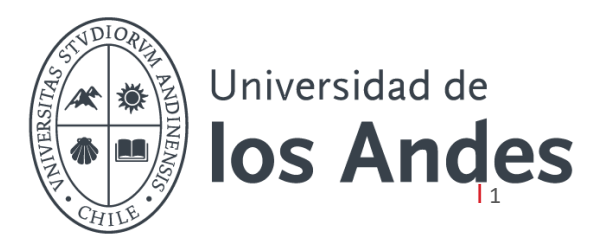

#### Paso 1: Acceder a la bibliografía

- Seleccione su curso desde el tablero de Canvas.
- En el menú lateral, haga clic en la opción "**Bibliografía**" para acceder a la sección correspondiente.

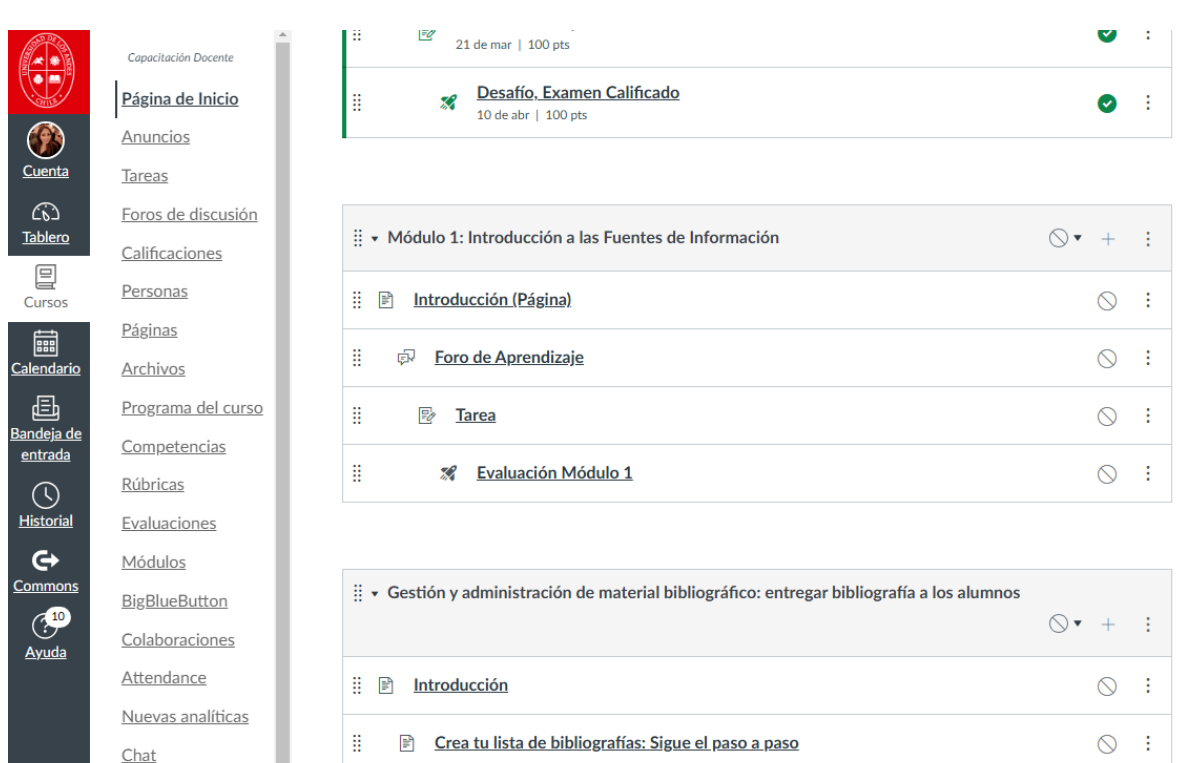

|   |     | <u></u>                             | 0          | • |
|---|-----|-------------------------------------|------------|---|
| 8 | ih. | Paso a paso e información adicional | $\bigcirc$ | : |

<u>Bibliografía</u>

Bancos de ítems Lucid (pizarra) Configuraciones

## Paso 2: Verificar y actualizar bibliografía

- Si realizó el curso el año anterior, su lista de lectura *debería* estar precargada.
- Revise la bibliografía existente para asegurarse de que esté actualizada y vigente.

| < EP-C          | 0692 🐻 Publicado 🏾 🌚 202410-EP069 Información de la lista 🤸 🚥                                                                                                    |                     |
|-----------------|----------------------------------------------------------------------------------------------------|---------------------|
| ••              | Añadir ‡≣ Gestionar secciones: ▼ Filtro Q Buscar                                                                                                    | ∎≣ Vista ampliada → |
| ~               | Bibliografía Básica (3)<br>Bibliografía obligatoria del curso Gestión y administración Canvas                                                                                                 |                     |
|                 | Ética<br>Libro   Aristóteles, 384-322 a.C., Ayllón, José Ramón., 2a. ed., Madrid, Palabra, 2014<br>ver en línea · Libronible en Biblioteca Central 2do. Piso Colec. General: 185 A717e.E 2014 |                     |
|                 | Ministerio de Salud<br>Sitio Web   Gobierno de Chile<br>Go Ver en línea                                                                                                    |                     |
|                 | Cálculo<br>Libro   Adams, Robert A., Ingebook (Servicio en línea), Sexta edición., México D.F, Pearson<br>Educación, 2009<br>© Ver en línea                                                   |                     |
| $\overline{\ }$ |                                                                                                    |                     |

• Si desea eliminar un recurso, haga clic en el menú de opciones (...) junto al recurso y seleccione "Eliminar ejemplar".

| +Añadir IE Gestionar secciones: Y Filtro Q Buscar                                                                                                    | ∎≣ Vista ampliada マ                                                   |
|----------------------------------------------------------------------------------------------------|-----------------------------------------------------------------------|
| <ul> <li>Bibliografía Básica (3)</li> <li>Bibliografía obligatoria del curso Gestión y administración Canvas</li> </ul>                                                                         |                                                                       |
| <ul> <li>Ética</li> <li>Libro   Aristóteles, 384-322 a.C., Ayllón, José Ramón., 2a. ed., Madrid, F</li> <li>Co Ver en línea · IL Disponible en Biblioteca Central 2do. Piso Colec. I</li> </ul> | Detalles completos  Carine ciemplar  Editar ejemplar  Carine ciemplar |
| Ministerio de Salud<br>Sitio Web   Gobierno de Chile                                                                                                    | Copiar ejemplar<br>Mover ejemplar<br>Guardar como favorito            |
| Cálculo<br>Libro   Adams, Robert A., Ingebook (Servicio en línea). Sexta edición., M<br>Educación, 2009                                                                                         | éxico D.F, Pearson Cita rápida<br>Conjunto completo                   |

### Paso 3: Crear una nueva sección

• Haga clic en el botón "Nueva sección".

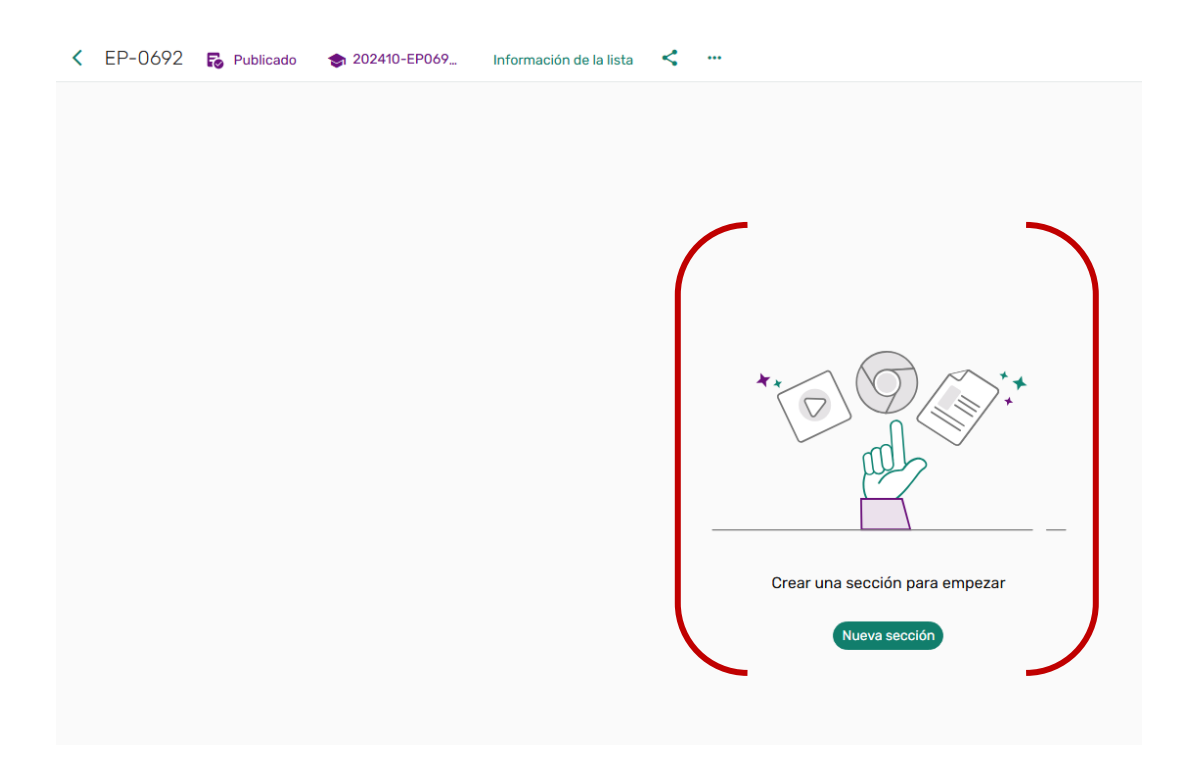

• Complete los campos requeridos, como el título de la sección y una breve descripción.

**Ejemplo:** "Bibliografía Básica", descripción: Bibliografía obligatoria del curso Gestión y administración Canvas.

**Ejemplo:** "Bibliografía Complementaria", descripción: Bibliografía complementaria del curso Gestión y administración Canvas.

• Haga clic en añadir.

| Añadir nueva sección                          |     |  |  | Añadir | × |
|-----------------------------------------------|-----|--|--|--------|---|
| Título*                                       |     |  |  |        |   |
| Descripción:                                  |     |  |  |        |   |
| Fecha de inicio 💼 💡 Fecha final 💼             |     |  |  |        |   |
| Mostrar la sección sólo durante estas fechas. |     |  |  |        |   |
| Añadir<br>Último                              | × ~ |  |  |        |   |
|                                               |     |  |  |        |   |

# Paso 4: Configurar visibilidad y guardar

- Seleccione la fecha de vigencia del curso.
- Si desea limitar la visibilidad para los estudiantes, marque la opción **"Mostrar la sección sólo durante estas fechas"**.
- Utilice el menú desplegable para organizar la sección según sus preferencias.
- Haga clic en **"Añadir"** para guardar.

| - |  |
|---|--|

- La nueva sección aparecerá en la lista.
- Desde el menú ... puede editar o realizar otras acciones relacionadas con la sección creada.

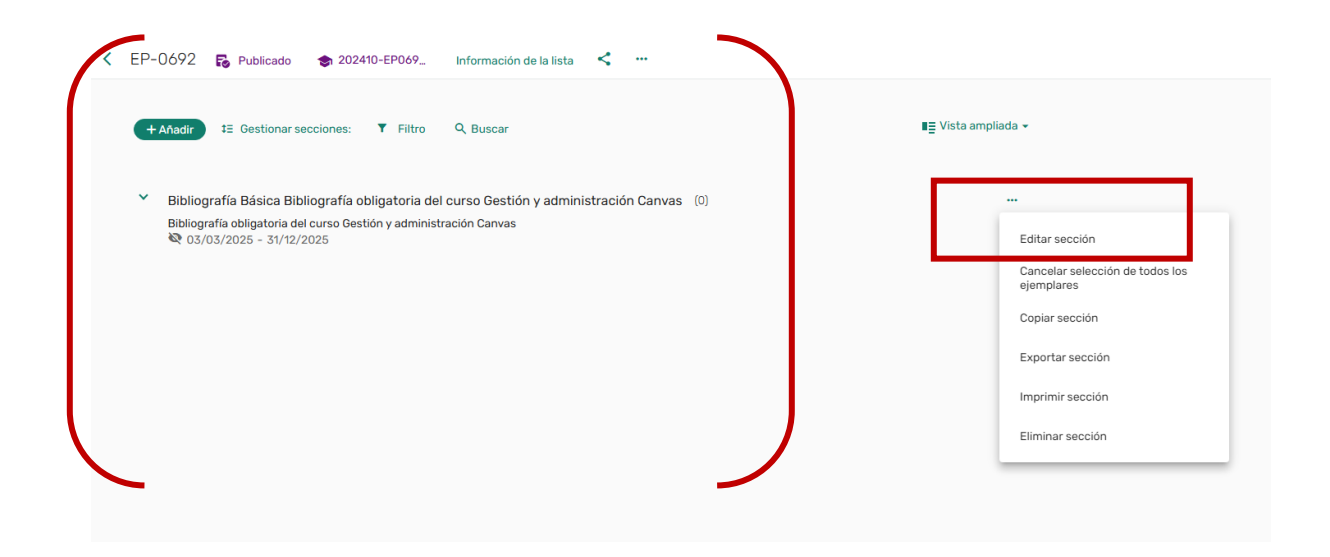

**Nota:** si tiene dudas durante la carga o administración de su lista de bibliografías en Canvas, no dude en contactar al equipo de Biblioteca a través del correo referencia@uandes.cl